# Esegui test Traceroute sugli adattatori telefonici serie SPA100

## Obiettivo

Lo strumento traceroute controlla il numero di hop (trasferimenti attraverso altri dispositivi in rete) necessari al dispositivo per contattare un altro dispositivo. I risultati del test forniscono un elenco di host o indirizzi IP e mostrano il percorso seguito dai pacchetti di test avviati dalla posizione iniziale al dominio o all'indirizzo IP di destinazione. In uno scenario in tempo reale, è possibile usare un traceroute se l'utente ha problemi di connettività e deve capire se i pacchetti vengono consegnati alla destinazione o meno. Se il problema persiste, il comando traceroute può indicare il punto in cui i pacchetti vengono scartati. Nell'articolo viene spiegato come eseguire un test diagnostico di traceroute sulla serie SPA100.

### Dispositivi interessati

Serie SPA100

## Versione del software

·v1.1.0

#### **Test Traceroute**

Passaggio 1. Accedere all'utility di configurazione Web e scegliere **Amministrazione > Diagnostica > Traceroute Test**. Viene visualizzata la pagina *Traceroute Test*.

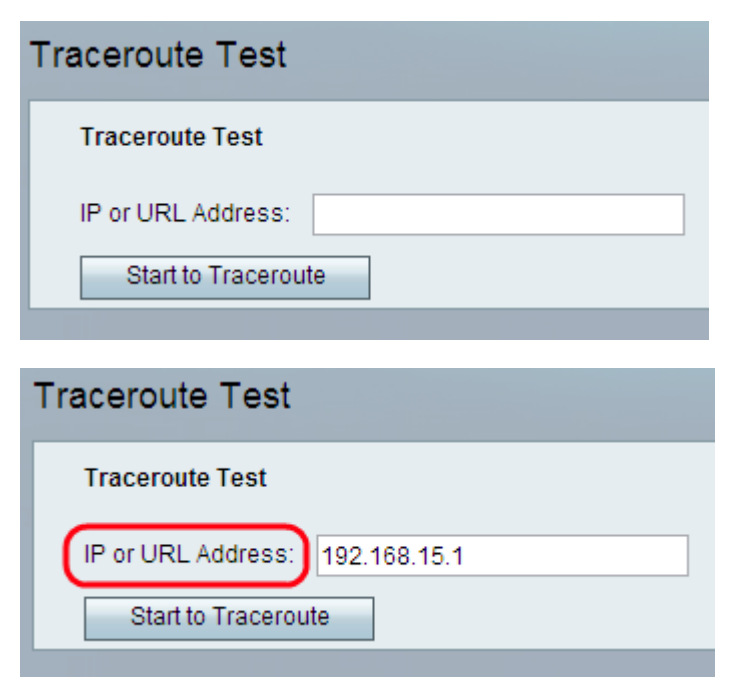

Passaggio 2. Immettere l'indirizzo IP o URL del dispositivo che l'amministratore desidera verificare nel campo Indirizzo IP o URL.

| Traceroute Test    |              |
|--------------------|--------------|
| Traceroute Test    |              |
| IP or URL Address: | 192.168.15.1 |
| Start to Tracerout | le           |

Passaggio 3. Fare clic sul pulsante **Inizia per tracciare la route**. Viene visualizzata la finestra dei risultati del test *Traceroute*:

| Traceroute Test                                          |  |
|----------------------------------------------------------|--|
| Traceroute                                               |  |
| traceroute to 192.168.15.1 (192.168.15.1)                |  |
| 30 hops max                                              |  |
| 40 byte packets                                          |  |
| 1 2.520 ms 1.297 ms 1.016 ms 192.168.15.1 (192.168.15.1) |  |
| Trace complete.                                          |  |
|                                                          |  |
| Stop Close                                               |  |

Nota: Quanto sopra è un esempio di connessione riuscita.

Analisi dei risultati:

•Massimo 30 hop: visualizza il numero di arresti effettuati dal pacchetto lungo il percorso per tentare di contattare l'altro computer.

·Pacchetti da 40 byte - visualizza le dimensioni dei pacchetti inviati.

·1 2.520 ms 1.297 ms 1.1016 ms - Visualizza il conteggio dei tentativi e quindi i tempi di andata e ritorno in millisecondi per tre diversi tentativi di raggiungere la destinazione.

·(192.168.15.1): visualizza il nome dell'host che ha risposto alla richiesta.

```
Traceroute
traceroute to 192.168.15.25 (192.168.15.25)
30 hops max
40 byte packets
1*** 192.168.15.1 (192.168.15.1) Request timed out.
2*** 192.168.15.1 (192.168.15.1) Request timed out.
3*
```

Nota: Nell'esempio precedente viene illustrato un errore di connessione.

Analisi dei risultati:

•Massimo 30 hop: visualizza il numero di arresti effettuati dal pacchetto lungo il percorso per tentare di contattare l'altro computer.

Pacchetti da 40 byte - visualizza le dimensioni dei pacchetti inviati.

·1 \*\*\* 192.168.15.1 (192.168.15.1): visualizza il primo tentativo di raggiungere l'indirizzo IP di destinazione.

·2 \*\*\* 192.168.15.1 (192.168.15.1): visualizza il secondo tentativo di raggiungere l'indirizzo IP di destinazione.

Passaggio 4. (Facoltativo) Per interrompere il test di tracciamento routing prima del completamento, fare clic sul pulsante **Stop**.

Passaggio 5. Dopo aver completato il test traceroute e verificato la connessione, fare clic sul pulsante **Close** (Chiudi). Il risultato visualizza fino a 30 hop.